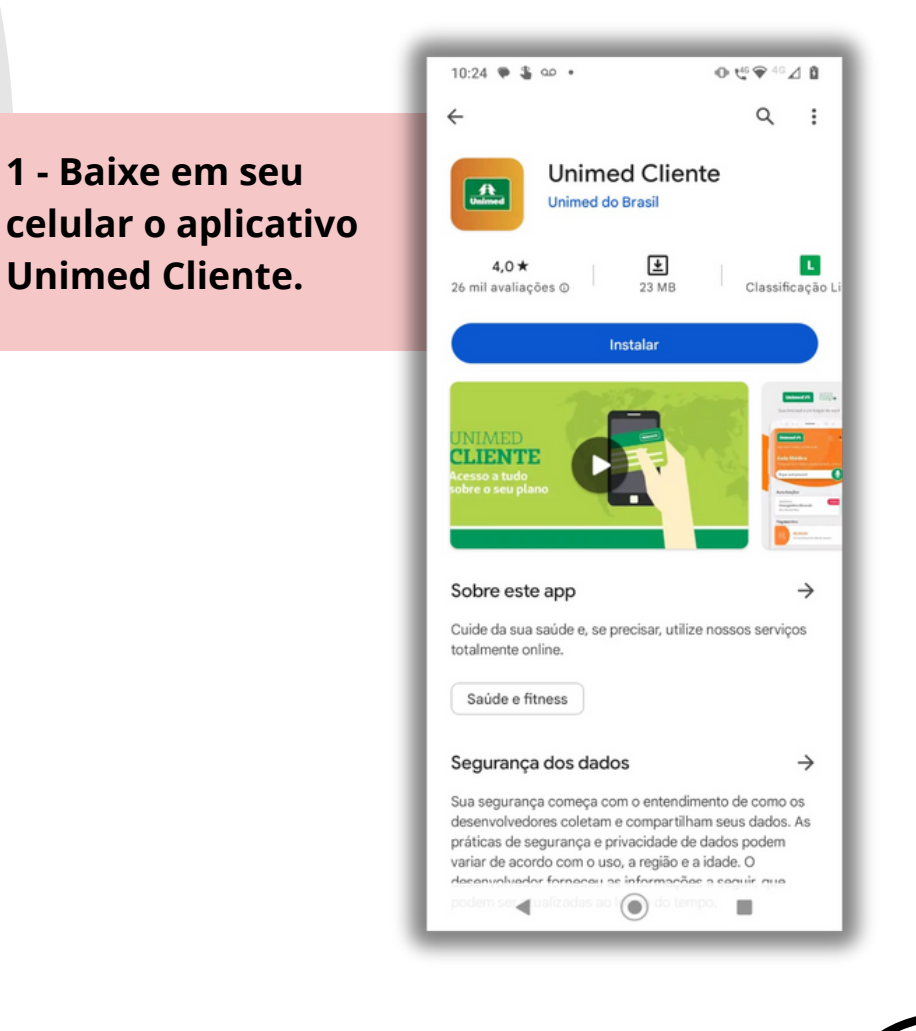

2- Abra o aplicativo e clique no ícone localizado no canto superior direito, para fazer login.

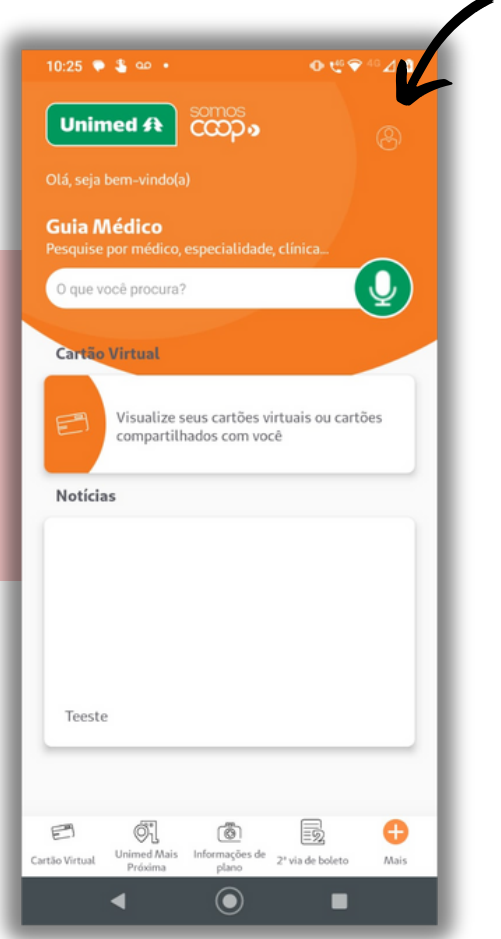

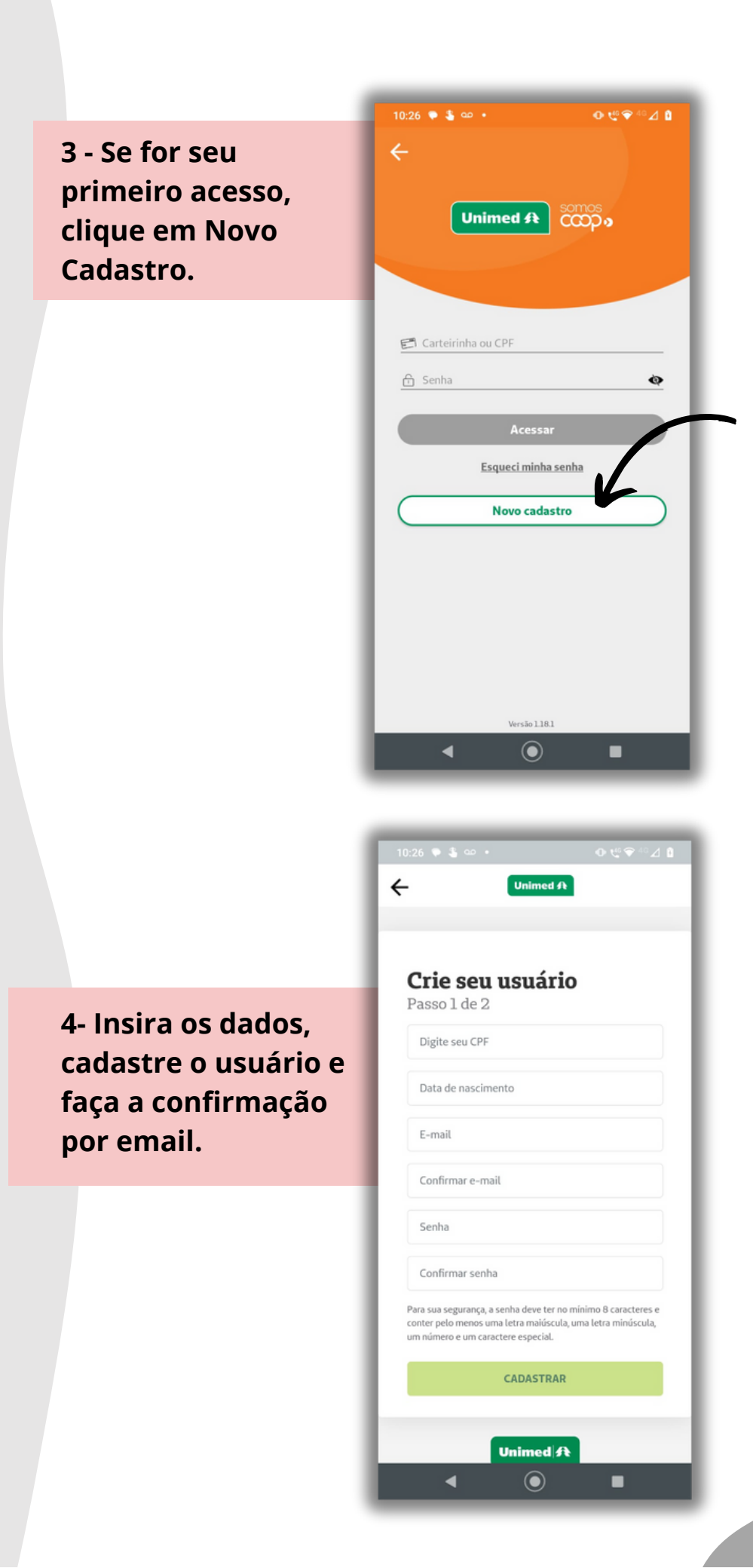

2

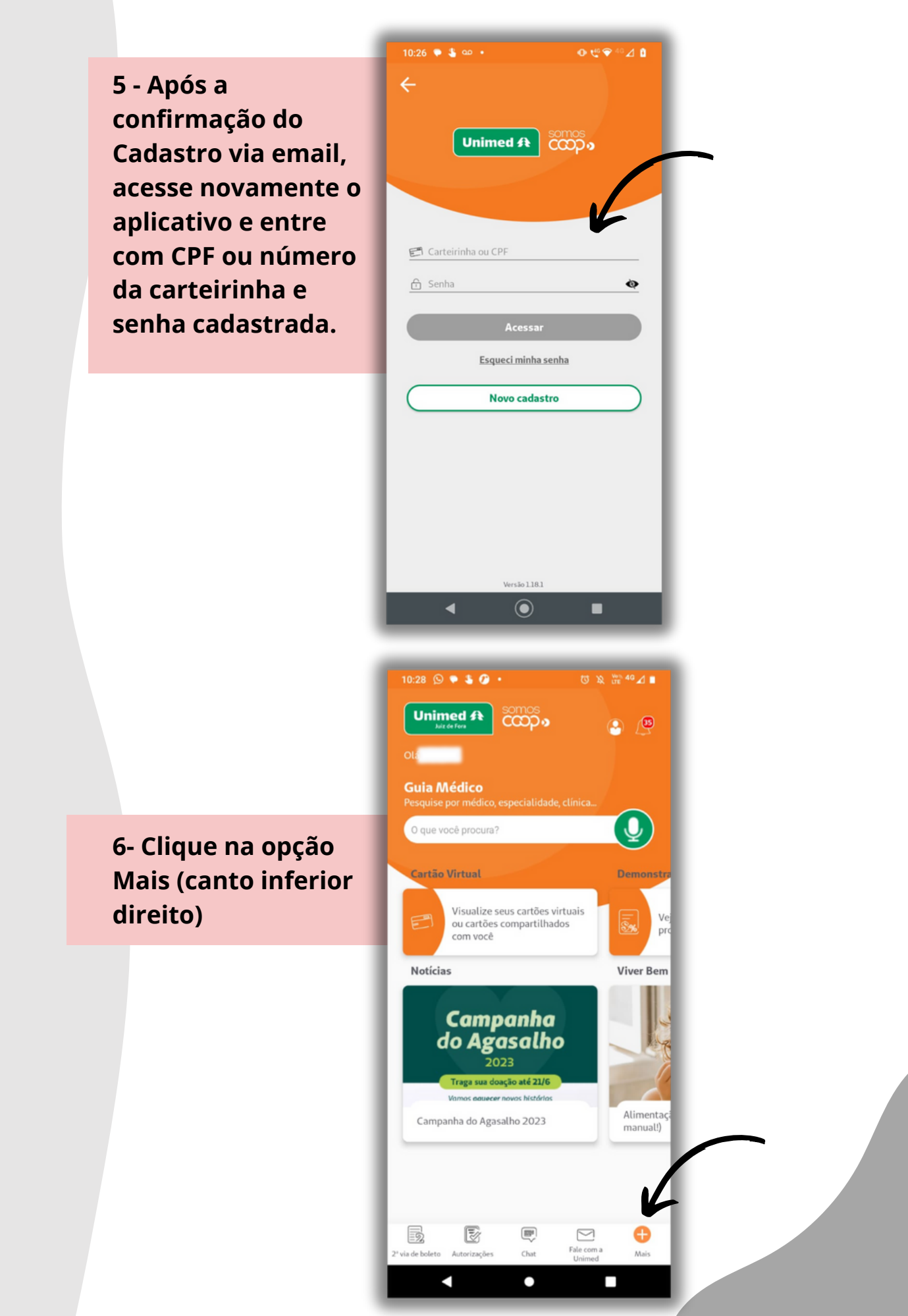

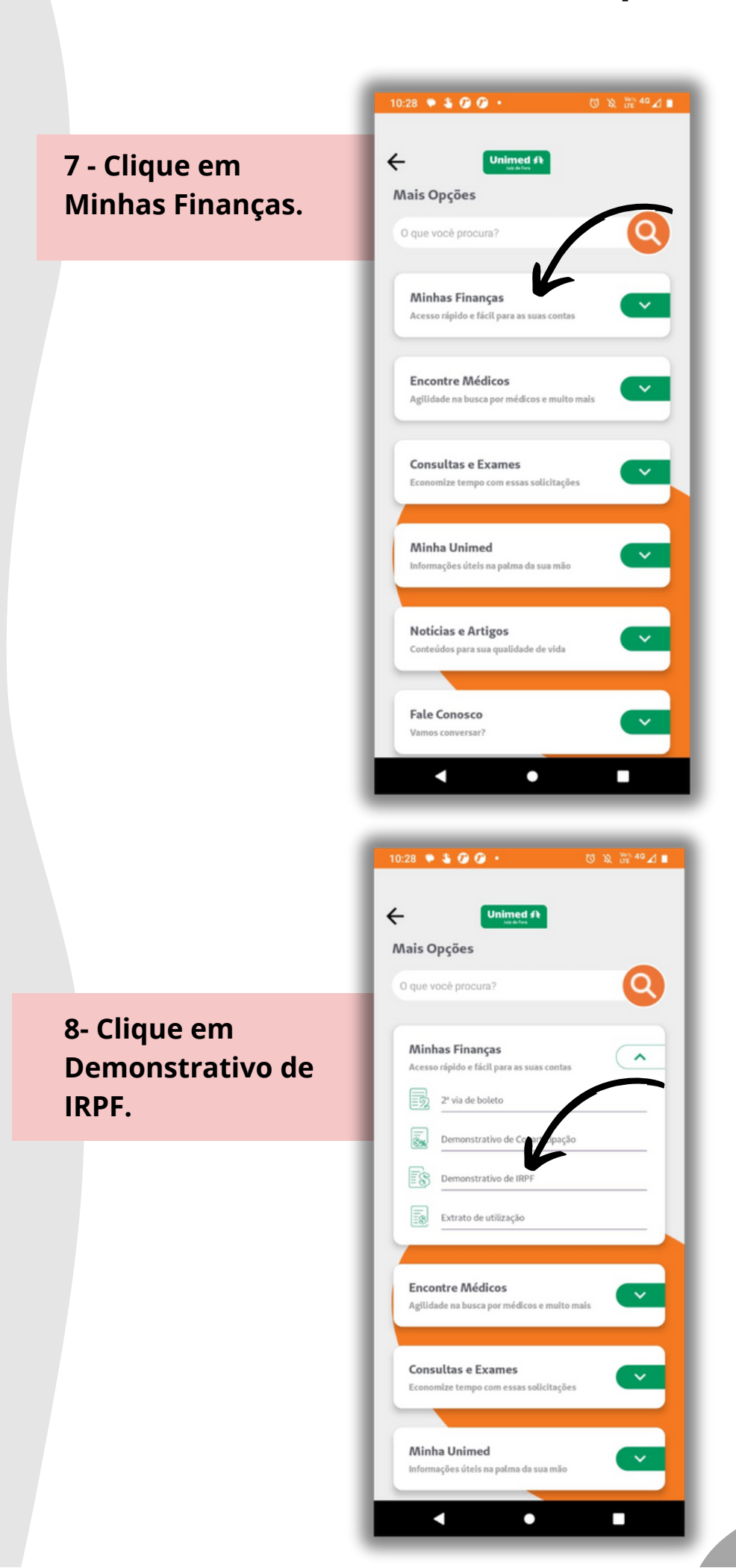